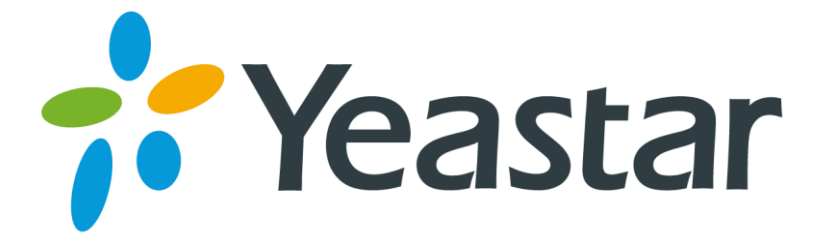

# **Cisco IP Phone Configuration Guide**

Version 1.0 Date: 2016.09.21

Yeastar Information Technology Co. Ltd.

#### Introduction

This guide introduces how to configure Cisco IP phones with Yeastar VoIP PBX. You have multiple ways to configure the Cisco phone:

- Registering to Yeastar S-Series Manually
- Provisioning Cisco Phones via DHCP

#### Supported Phone Models

- Cisco SPA series: 301, 303, 501G, 502G, 508G, 509G, 512G, 514G, 525G5
- Cisco CP7821

**Note:** different IP phone firmware versions may have different web GUI with different settings.

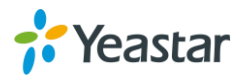

### **Registering to Yeastar S-Series Manually**

If you choose registering Cisco to Yeastar S-Series manually, you have to log in each phone, and configure one by one.

- 1. Start up the phone and check IP address. Press the menu key, go to the "Network" option and press "Select".
- **2.** Type the phone IP address in your browser, click "Enter" key to access the phone's web user interface.
- **3.** Click "Admin Login" link, and next click on the "Advanced" link at the top of the page to the phone's advanced administrator page.

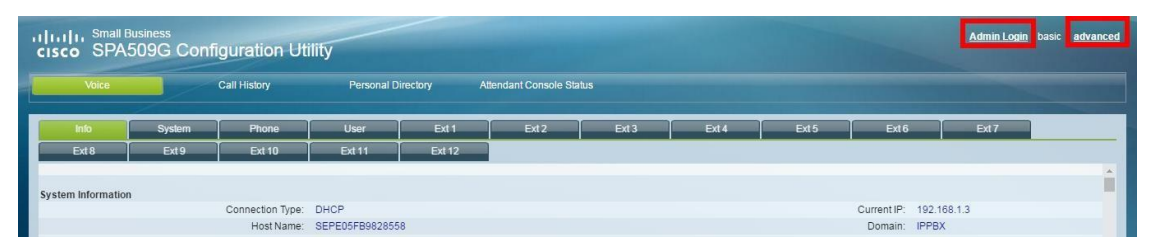

**4.** Choose one account to configure. Here we click "EXT1" to configure account 1. Configure the account as follows:

1) Set the "Line Enable" field to "yes". General
Line Enable: yes

2) In the "Proxy and Registration" section, set the "Proxy" field to Yeastar S-Series PBX's IP address.

| Proxy and Registration    |               |
|---------------------------|---------------|
| Proxy:                    | 192.168.1.202 |
| Outbound Proxy:           |               |
| Alternate Proxy:          |               |
| Alternate Outbound Proxy: |               |
| Use Outbound Proxy:       | no 🔻          |
| Register:                 | yes 🔻         |
| Register Expires:         | 3600          |
| Use DNS SRV:              | no 🔻          |
| Proxy Fallback Intvl:     | 3600          |
| Dual Registration:        | no 🔻          |

3) In the "Subscriber Information" section:

| Subscriber Information  |       |                      |       |
|-------------------------|-------|----------------------|-------|
| Display Name:           | 1004  | User ID:             | 1004  |
| Password:               | ***** | Use Auth ID:         | yes 🔻 |
| Auth ID:                | 1004  | Reversed Auth Realm: |       |
| Mini Certificate:       |       |                      |       |
| SRTP Private Key:       |       |                      |       |
| Resident Online Number: |       | SIP URI:             |       |
|                         |       |                      |       |

• **Display Name**: set the name you want to appear on other phone's display

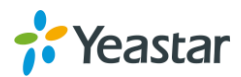

when calling other phones.

- User ID: fill in the extension number.
- Password: fill in the extension's "Registration Password".
- Use Auth ID: set to "Yes".
- Auth ID: fill in the extension's "Register Name".

5. In the "Dial Plan" section, set the "Dial Plan" field to "[x\*]." (without the quotes).

| Dial Plan          |              |
|--------------------|--------------|
| Dial Plan:         | [x*].        |
| Caller ID Map:     |              |
| Enable IP Dialing: | yes T Emerge |

- **6.** Click "Phone" tab and set the "Voice Mail Number" field to "\*2". The default "Check Voicemail" feature code on S-Series PBX is \*2.
- Adjust the audio parameters. Click "SIP" tab and in the "RTP Parameters" section, change the RTP port range to 10000-12000, and set the "RTP Packet Size" to 0.020. (The default RTP port range in Yeastar S-Series PBX is 10000-12000).

| RTP Parameters |                   |       | 1                 |       |
|----------------|-------------------|-------|-------------------|-------|
|                | RTP Port Min:     | 10000 | RTP Port Max:     | 12000 |
|                | RTP Packet Size:  | 0.020 | Max RTP ICMP Err: | 0     |
|                | RTCP Tx Interval: | 0     | No UDP Checksum:  | no 🔻  |
|                | Symmetric RTP:    | no 🔻  | Stats In BYE:     | no 🔻  |

8. Click "Submit All Changes" at the bottom of the page. Your phone will restart. After rebooting, the phone will register to Yeastar S-Series PBX. You can check the extension status on S-Series "PBX Monitor" page.

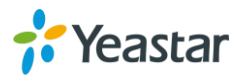

#### **Configuration for Remote Extensions**

If you want to register a remote extension on Cisco IP phone, you need to set the "Proxy" field to the Yeastar S-Series PBX's public IP address, and also configure the following settings.

- 1. Click one EXT account to configure the account settings.
- 2. Go to the "NAT Settings" section.
- 3. Set the "NAT Mapping Enable" field to "yes".
- 4. Set the "NAT Keep Alive Enable" field to "yes".

| NAT Mapping Enable: | yes 💌   | NAT Keep Alive Enable: | yes 💌  |  |
|---------------------|---------|------------------------|--------|--|
| NAT Keep Alive Msg: | SNOTIFY | NAT Keep Alive Dest:   | SPROXY |  |

- 5. Click "SIP" tab, go to the "NAT Support Parameters" section.
- 6. Set the "Handle VIA rport" field to "yes"
- 7. Set the "Insert VIA rport" field to "yes"
- 8. Set the "STUN Enable" field to "yes"
- **9.** Set the "STUN Server" field to "stunserver.org" to allow the phone to discover its external IP Address, and the port mappings that will be applied to the traffic sent and received by the phone.

| Handle VIA received: | no 💌           | Handle VIA rport:      | yes 💌 |
|----------------------|----------------|------------------------|-------|
| Insert VIA received: | no 💌           | Insert VIA rport:      | yes 💌 |
| Substitute VIA Addr: | no 💌           | Send Resp To Src Port: | no 💌  |
| STUN Enable:         | yes 💌          | STUN Test Enable:      | no 💌  |
| STUN Server:         | stunserver.org | EXT IP:                |       |
| EXT RTP Port Min:    |                | NAT Keep Alive Intvl:  | 15    |

**10.** Click the "Submit All Changes" button at the bottom of the page. Your phone will restart.

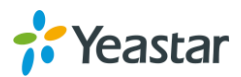

## **Provisioning Cisco Phones via DHCP**

Before provisioning the phones, you must reset the phones to factory defaults in case that the phones have residual settings of a previous configurations.

- 1. Connect the phone to the same network with Yeastar S-Series PBX.
- **2.** Disable local DHCP server in your local network, e.g. disable DHCP server on Linksys router.

| LINKSYS <sup>®</sup><br>A Division of Cisco Systems, Inc. |                                                                                                    |                                                                                                    |                                              | Firmware Version: 1.04.08                                                                                                    |
|-----------------------------------------------------------|----------------------------------------------------------------------------------------------------|----------------------------------------------------------------------------------------------------|----------------------------------------------|----------------------------------------------------------------------------------------------------|
| Setup                                                     | Setup S                                                                                                    | ecurity Applications                                                                                                    | Etherfast® Cable/D<br>I<br>Administration St | SL Router BEFSR41                                                                                                    |
|                                                           | Basic Setup                                                                                                    | DDNS MAC Addre                                                                                                    | ss Clone Advanced Ro                         | uting                                                                                                    |
| Internet Setup                                            |                                                                                                    |                                                                                                    |                                              | Basic Setup                                                                                                    |
| Internet Connection Type                                  | Obtain an IP au                                                                                                    | tomatically 💌                                                                                                    |                                              | The Basic Setur screen is                                                                                                    |
| Optional Settings<br>(required by some ISPs)              | Host Name:<br>Domain Name:<br>MTU:                                                                                                    | C Enable  Disable Size: 15                                                                                                    | 00                                           | where basic configuration is<br>performed. Some ISPs (internet<br>Service Providers) will require<br>that you enter the DNS<br>information. These settings can<br>be obtained from your ISP. After<br>you have configured these |
| Network Setup<br>Router IP                                | Local IP Address:<br>Subnet Mask:                                                                                                    | 192, 168, 1, 1<br>255.255.255.0                                                                                                    |                                              | settings, you should set a router<br>password from the<br>Administration->Management<br>screen.<br>Completing the Internet Setup                                                                                                |
| Network Address<br>Server Settings (DHCP)                 | Local DHCP Server                                                                                                    | Enable Oisable                                                                                                    |                                              | set up for your specific ISP.                                                                                                    |
|                                                           | Start IP Address:<br>Number of<br>Address;<br>DHCP Address<br>Range:<br>Client Lease Time:<br>Static DNS 1:<br>Static DNS 2:<br>Static DNS 2:<br>WWIS: | 192.168.1. 100<br>50<br>192.168.1.100 to 192.168.1.149<br>0 minutes (0 means one day<br>0 . 0 . 0 . 0<br>0 . 0 . 0<br>0 . 0 . 0<br>0 . 0 . | Y)                                           | configure the Router for your Internet connection.                                                                                                    |
|                                                           | WING.                                                                                                    |                                                                                                    |                                              |                                                                                                    |
|                                                           |                                                                                                    | Save Settings                                                                                                    | Cancel Changes                               | Cisco Systems<br>attitumatitum                                                                                                    |

**3.** Enable DHCP server on Yeastar S-Series and configure the DHCP server settings according to your local network. (Settings > System > Security > Service)

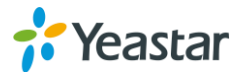

| Server Enable DHCP Server | DHCP is running.     |                 |
|---------------------------|----------------------|-----------------|
| Gateway ①:                | 192.168.6.1          |                 |
| Subnet Mask ①:            | 255.255.255.0        |                 |
| Preferred DNS Server ①:   | 192.168.6.1          |                 |
| Alternate DNS Server ①:   |                      |                 |
| DHCP Address Range ①:     | 192.168.6.2          | - 192.168.6.254 |
| TFTP Server ①:            | tftp://192.168.6.216 |                 |
| NTP Server ①:             | 192.168.6.216        |                 |

- **4.** Go to "Auto Provisioning" App. Click "Scan", all the phones in the local network will show up on the page.
- 5. Search the phone by MAC address or IP address, and click "edit".

| Auto Provisi | oning          |                     |               |              |                  |                  | $-\Box \times$ |
|--------------|----------------|---------------------|---------------|--------------|------------------|------------------|----------------|
| Device List  | Upload Files   | Phonebook Firm      | nware Upgrade |              |                  |                  |                |
| Scan Add     | Bulk Add Edi   | t Delete            |               |              | MAC Address,Exte | ension,Name,IP A | ddress Q       |
| MAC Add      | ess Extensio   | on Name             | IP Address    | Manufacturer | Model            | Edit             | Delete         |
| e05fb9828    | 558 Not Config | ured Not Configured | 192,168,1,3   | Cisco        | SPA509G          | 1                | 而              |

6. Choose the phone Model, active a line and assign an extension for the phone.

|         | Edit Device |           |         |               |              |               |  |  |  |
|---------|-------------|-----------|---------|---------------|--------------|---------------|--|--|--|
| Mar     | ufactures:  | Cisco     | •       | MAC Address:  | e05fb9828558 |               |  |  |  |
| Mod     | lel:        | SPA509G   | •       |               |              |               |  |  |  |
| Account | Line Keys S | ettings F | eatures | Preference Co | dec          |               |  |  |  |
| 🗹 Line  | 1 Extensio  | n: 1000   |         | Label:        | 1000         | C Line Active |  |  |  |
| 🗹 Line  | 2 Extensio  | n: 1001   |         | Label:        | 1001         | C Line Active |  |  |  |
| 🗌 Line  | 3 Extensio  | n: 1000   |         | Label:        |              | 🗹 Line Active |  |  |  |
| 🗌 Line  | 4 Extensio  | n: 1000   |         | Label:        |              | ☑ Line Active |  |  |  |

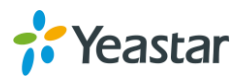

**7.** Assign Line keys for the accounts. For example, assign LineKey 1 for account 1, assign LineKey 2 for account 2.

|         |           |          |          | Edit Device  |              |                   |
|---------|-----------|----------|----------|--------------|--------------|-------------------|
| Manu    | factures: | Cisco    | -        | MAC Address: | e05fb9828558 |                   |
| Mode    | l:        | SPA5090  | 3 •      |              |              |                   |
| Account | Line Keys | Settings | Features | Preference   | Codec        |                   |
| K       | еу        | Exte     | ension   | Share Call A | ppearance    | Extended Function |
| 🗹 Linel | Key1      | line1    | -        | private      | ~            |                   |
| 🐼 Line  | Kev2      | line?    | -        | private      | -            |                   |

- 8. Click "Save".
- 9. The system prompts you to reboot the phone, click "OK".
- **10.** Reboot the phone manually, the phone will restart, then reboot again automatically to apply the configurations.

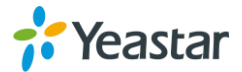